# **Detalhes da Network Address Translation**

## Contents

Introduction **Prerequisites** Requirements **Componentes Utilizados** Conventions Informações de Apoio Exemplo 1 Diagrama e Configuração de Rede Diagrama de Rede Requirements Configuração de Roteador NAT Exemplo 1 de saída do comando show and debug Teste um Teste dois Exemplo 2 – Diagrama e Configuração de Rede Diagrama de Rede **Requirements** Configuração de Roteador NAT Exemplo 2 da saída dos comandos show e debug Teste um Summary Informações Relacionadas

### **Introduction**

O que queremos dizer por Tradução de Endereço de Rede (NAT) em um cenário difícil? O termo "em um cenário difícil" implica geralmente o uso de uma única interface física de um roteador para uma tarefa. Assim como podemos usar subinterfaces da mesma interface física para realizar o truncamento do ISL (Enlace entre Switches), podemos usar uma única interface física em um roteador para realizar a NAT.

**Observação:** o roteador deve processar cada pacote do switch devido à interface de loopback. Isso degrada o desempenho do roteador.

### **Prerequisites**

### **Requirements**

Não existem requisitos específicos para este documento.

#### **Componentes Utilizados**

Este recurso exige que você use uma versão do Cisco IOS<sup>®</sup> Software que suporte NAT. Use o <u>Cisco Feature Navigator II</u> (somente clientes <u>registrados</u>) para determinar quais versões do IOS você pode usar com esse recurso.

#### **Conventions**

Para obter mais informações sobre convenções de documento, consulte as <u>Convenções de dicas</u> <u>técnicas Cisco</u>.

### Informações de Apoio

Para que a NAT ocorra, um pacote deve ser comutado de uma interface definida "interna" da NAT para uma interface definida "externa" da NAT ou vice-versa. Esse requisito para o NAT não foi alterado, mas este documento demonstra como você pode usar uma interface virtual, também conhecida como interface de loopback, e roteamento baseado em políticas para fazer o NAT funcionar em um roteador com uma única interface física.

A necessidade de NAT em um bastão é rara. Na verdade, os exemplos neste documento podem ser as únicas situações em que essa configuração é necessária. Embora outras ocasiões surjam em que os usuários empregam o roteamento de política em conjunto com o NAT, não consideramos isso como NAT em um stick, pois essas instâncias ainda usam mais de uma interface física.

### Exemplo 1 Diagrama e Configuração de Rede

Diagrama de Rede

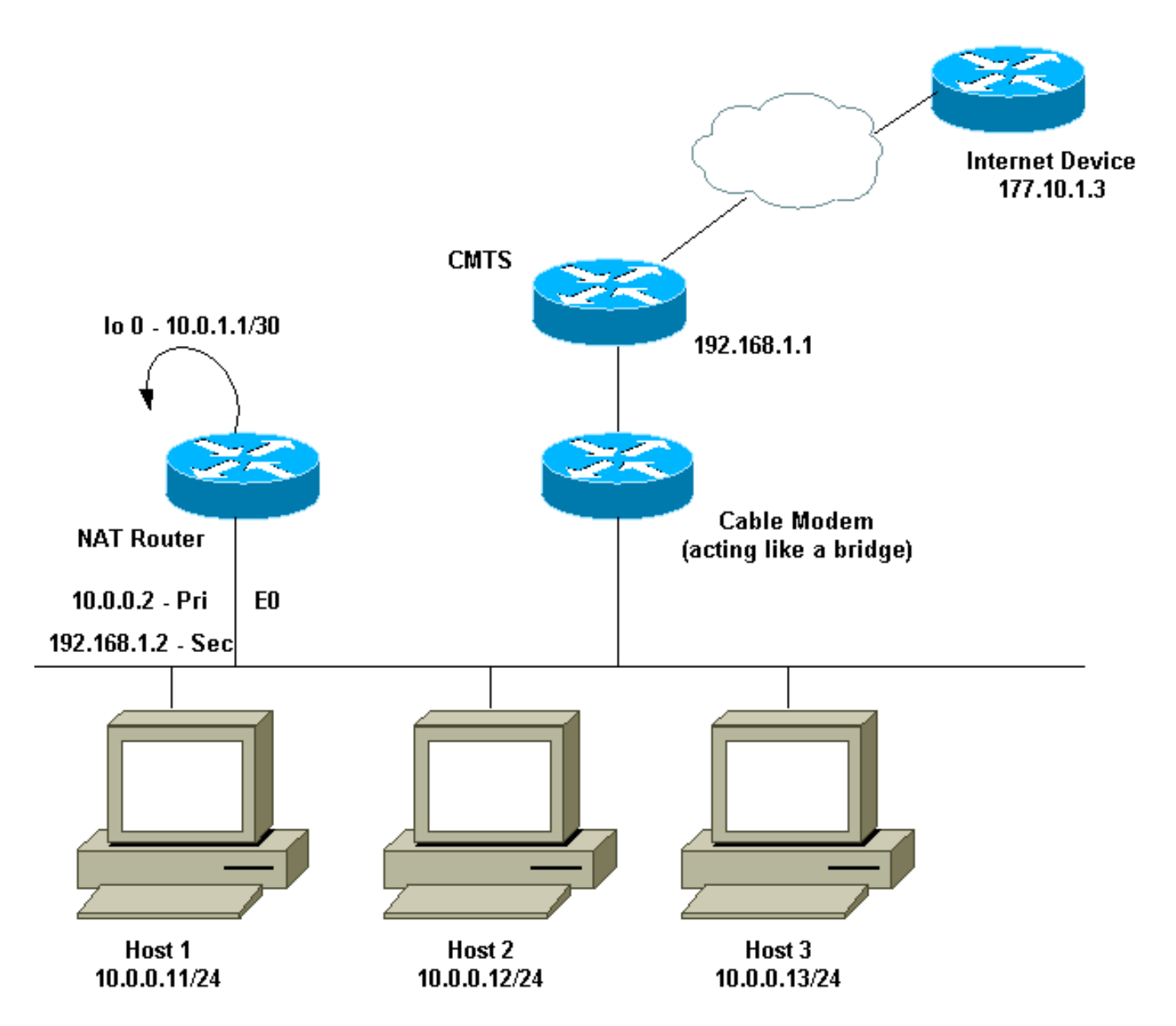

O diagrama de rede acima é muito comum em uma configuração de modem a cabo. O sistema CMTS é um roteador, e o Modem a Cabo (CM) é um dispositivo que funciona como ponte. O problema que enfrentamos é que nosso provedor de serviços de Internet (ISP) não nos forneceu endereços válidos suficientes para o número de hosts que precisam acessar a Internet. O ISP nos deu o endereço 192.168.1.2, que deveria ser usado para um dispositivo. Mediante solicitação adicional, recebemos mais três — 192.168.2.1 a 192.168.2.3 — nos quais o NAT converte os hosts no intervalo 10.0.0/24.

#### **Requirements**

Nossos requisitos são:

- Todos os hosts na rede devem conseguir acessar a Internet.
- O host 2 deve ser capaz de ser alcançado pela Internet com o endereço IP 192.168.2.1.
- Como podemos ter mais hosts do que endereços legais, usamos a sub-rede 10.0.0/24 para nosso endereçamento interno.

Para os objetivos deste documento, mostramos somente a configuração do roteador NAT. No entanto, mencionamos algumas importantes notas de configuração em relação aos hosts.

#### Configuração de Roteador NAT

```
interface Loopback0
ip address 10.0.1.1 255.255.255.252
ip nat outside
!--- Creates a virtual interface called Loopback 0 and
assigns an !--- IP address of 10.0.1.1 to it. Defines
interface Loopback 0 as !--- NAT outside. ! ! interface
Ethernet0 ip address 192.168.1.2 255.255.255.0 secondary
ip address 10.0.0.2 255.255.255.0 ip Nat inside !---
Assigns a primary IP address of 10.0.0.2 and a secondary
IP !--- address of 192.168.1.2 to Ethernet 0. Defines
interface Ethernet 0 !--- as NAT inside. The 192.168.1.2
address will be used to communicate !--- through the CM
to the CMTS and the Internet. The 10.0.0.2 address !---
will be used to communicate with the local hosts. ip
policy route-map Nat-loop !--- Assigns route-map "Nat-
loop" to Ethernet 0 for policy routing. ! ip Nat pool
external 192.168.2.2 192.168.2.3 prefix-length 29 ip Nat
inside source list 10 pool external overload ip Nat
inside source static 10.0.0.12 192.168.2.1 !--- NAT is
defined: packets that match access-list 10 will be !---
translated to an address from the pool called
"external". !--- A static NAT translation is defined for
10.0.0.12 to be !--- translated to 192.168.2.1 (this is
for host 2 which needs !--- to be accessed from the
Internet).
ip classless
1
1
ip route 0.0.0.0 0.0.0.0 192.168.1.1
ip route 192.168.2.0 255.255.255.0 Ethernet0
!--- Static default route set as 192.168.1.1, also a
static !--- route for network 192.168.2.0/24 directly
attached to !--- Ethernet 0 ! ! access-list 10 permit
10.0.0.0 0.0.0.255 !--- Access-list 10 defined for use
by NAT statement above.
access-list 102 permit ip any 192.168.2.0 0.0.0.255
access-list 102 permit ip 10.0.0.0 0.0.0.255 any
!--- Access-list 102 defined and used by route-map "Nat-
loop" !--- which is used for policy routing.
Access-list 177 permit icmp any any
!--- Access-list 177 used for debug.
route-map Nat-loop permit 10
match ip address 102
set ip next-hop 10.0.1.2
!--- Creates route-map "Nat-loop" used for policy
routing. !--- Route map states that any packets that
match access-list 102 will !--- have the next hop set to
10.0.1.2 and be routed "out" the !--- loopback
interface. All other packets will be routed normally. !-
-- We use 10.0.1.2 because this next-hop is seen as
```

located !--- on the loopback interface which would result in policy routing to !--- loopback0. Alternatively, we could have used "set interface !--loopback0" which would have done the same thing. ! end NAT-router#

**Observação:** todos os hosts têm seu gateway padrão definido como 10.0.0.2, que é o roteador NAT. O ISP e o CMTS devem ter uma rota para 192.168.2.0/29 que aponte para o roteador NAT para que o tráfego de retorno funcione, porque o tráfego dos hosts internos parece estar chegando dessa sub-rede. Neste exemplo, o CMTS rotearia o tráfego de 192.168.2.0/29 para 192.168.1.2, que é o endereço IP secundário configurado no roteador NAT.

### Exemplo 1 de saída do comando show and debug

Esta seção fornece informações que você pode usar para confirmar se sua configuração funciona adequadamente.

Para ilustrar que a configuração acima funciona, executamos alguns testes **de ping** enquanto a **depuração** da saída no roteador NAT é monitorada. Você pode ver se os comandos de ping são concluídos com êxito e se o resultado da depuração mostra exatamente o que está acontecendo.

**Observação:** antes de usar comandos **debug**, consulte <u>Informações Importantes sobre Comandos</u> <u>Debug</u>.

#### Teste um

Para nosso primeiro teste, fazemos **ping** de um dispositivo em nossa Internet definida em laboratório para o Host 2. Lembre-se de que um dos requisitos era que os dispositivos na Internet devem ser capazes de se comunicar com o Host 2 com o endereço IP 192.168.2.1. A seguir está a saída **debug** conforme vista no roteador NAT. Os comandos de depuração que estavam sendo executados no roteador NAT foram **debug ip packet 177 detail** que usa a **lista de acesso 177** definida, **debug ip Nat** e **debug ip policy** que nos mostra os pacotes roteados por políticas.

Esta é a saída do comando show ip Nat translation executado no roteador NAT:

NAT-router# show ip Nat translation Pro Inside global Inside local --- 192.168.2.1 10.0.0.12 NAT-router#

De um dispositivo na Internet, neste caso um roteador, fazemos **ping** 192.168.2.1 que é bemsucedido como mostrado aqui:

Outside local

Outside global

Internet-device# ping 192.168.2.1

Type escape sequence to abort. Sending 5, 100-byte ICMP Echos to 192.168.2.1, timeout is 2 seconds: !!!!! Success rate is 100 percent (5/5), round-trip min/avg/max = 92/92/92 ms Internet-device#

Para ver o que acontece no roteador NAT, consulte esta saída e comentários de depuração:

IP: s=177.10.1.3 (Ethernet0), d=192.168.2.1, len 100, policy match ICMP type=8, code=0 IP: route map Nat-loop, item 10, permit IP: s=177.10.1.3 (Ethernet0), d=192.168.2.1 (Loopback0), Len 100, policy routed ICMP type=8, code=0 !--- The above debug output shows the packet with source 177.10.1.3 destined !--- to 192.168.2.1. The packet matches the statements in the "Nat-loop" !--- policy route map and is permitted and policy-routed. The Internet !--- Control Message Protocol (ICMP) type 8, code 0 indicates that this !--- packet is an ICMP echo request packet. IP: Ethernet0 to Loopback0 10.0.1.2 IP: s=177.10.1.3 (Ethernet0), d=192.168.2.1 (Loopback0), g=10.0.1.2, Len 100, forward ICMP type=8, code=0 !--- The packet now is routed to the new next hop address of 10.0.1.2 !--- as shown above. IP: NAT enab = 1 trans = 0 flags = 0 NAT: s=177.10.1.3, d=192.168.2.1->10.0.0.12 [52] IP: s=177.10.1.3 (Loopback0), d=10.0.0.12 (Ethernet0), g=10.0.0.12, Len 100, forward ICMP type=8, code=0 IP: NAT enab = 1 trans = 0 flags = 0 !--- Now that the routing decision has been made, NAT takes place. We can !--- see above that the address 192.168.2.1 is translated to 10.0.0.12 and !--- this packet is forwarded out Ethernet 0 to the local host. !--- Note: When a packet is going from inside to outside, it is routed and !--- then translated (NAT). In the opposite direction (outside to inside), !--- NAT takes place first. IP: s=10.0.0.12 (Ethernet0), d=177.10.1.3, Len 100, policy match ICMP type=0, code=0 IP: route map Nat-loop, item 10, permit IP: s=10.0.0.12 (Ethernet0), d=177.10.1.3 (Loopback0), Len 100, policy routed ICMP type=0, code=0 IP: Ethernet0 to Loopback0 10.0.1.2 !--- Host 2 now sends an ICMP echo response, seen as ICMP type 0, code 0. !--- This packet also matches the policy routing statements and is !--- permitted for policy routing. NAT: s=10.0.0.12->192.168.2.1, d=177.10.1.3 [52] IP: s=192.168.2.1 (Ethernet0), d=177.10.1.3 (Loopback0), g=10.0.1.2, Len 100, forward ICMP type=0, code=0 IP: s=192.168.2.1 (Loopback0), d=177.10.1.3 (Ethernet0), g=192.168.1.1, Len 100, forward ICMP type=0, code=0 IP: NAT enab = 1 trans = 0 flags = 0 !--- The above output shows the Host 2 IP address is translated to !---192.168.2.1 and the packet that results packet is sent out loopback 0, !--- because of the policy based routing, and finally forwarded !--- out Ethernet 0 to the Internet device. !--- The remainder of the debug output shown is a repeat of the previous !--- for each of the additional four ICMP packet exchanges (by default, !--- five ICMP packets are sent when pinging from Cisco routers). We have !--- omitted most of the output since it is redundant. IP: s=177.10.1.3 (Ethernet0), d=192.168.2.1, Len 100, policy match ICMP type=8, code=0 IP: route map Nat-loop, item 10, permit IP: s=177.10.1.3 (Ethernet0), d=192.168.2.1 (Loopback0), Len 100, policy routed ICMP type=8, code=0 IP: Ethernet0 to Loopback0 10.0.1.2 IP: s=177.10.1.3 (Ethernet0), d=192.168.2.1 (Loopback0), g=10.0.1.2, Len 100, forward ICMP type=8, code=0 IP: NAT enab = 1 trans = 0 flags = 0 NAT: s=177.10.1.3, d=192.168.2.1->10.0.0.12 [53] IP: s=177.10.1.3 (Loopback0), d=10.0.0.12 (Ethernet0), g=10.0.0.12, Len 100, forward ICMP type=8, code=0 IP: NAT enab = 1 trans = 0 flags = 0 IP: s=10.0.0.12 (Ethernet0), d=177.10.1.3, Len 100, policy match ICMP type=0, code=0 IP: route map Nat-loop, item 10, permit IP: s=10.0.0.12 (Ethernet0), d=177.10.1.3 (Loopback0), Len 100, policy routed ICMP type=0, code=0 IP: Ethernet0 to Loopback0 10.0.1.2

```
NAT: s=10.0.0.12->192.168.2.1, d=177.10.1.3 [53]
IP: s=192.168.2.1 (Ethernet0), d=177.10.1.3 (Loopback0), g=10.0.1.2, Len 100,
forward
    ICMP type=0, code=0
IP: s=192.168.2.1 (Loopback0), d=177.10.1.3 (Ethernet0), g=192.168.1.1, Len 100,
forward
    ICMP type=0, code=0
IP: NAT enab = 1 trans = 0 flags = 0
```

#### Teste dois

Outro de nossos rquisitos é permitir aos hosts a capacidade de se comunicar com a Internet. Para este teste, fazemos **ping** no dispositivo de Internet do Host 1. Os comandos show e debug são exibidos abaixo.

Inicialmente, a tabela de conversão de NAT no roteador NAT é a seguinte:

NAT-router# show ip Nat translation Pro Inside global Inside local Outside local Outside global --- 192.168.2.1 10.0.0.12 --- ---NAT-router#

Depois de emitir o ping do Host 1, vemos:

Host-1# **ping 177.10.1.3** 

Type escape sequence to abort. Sending 5, 100-byte ICMP Echos to 177.10.1.3, timeout is 2 seconds: !!!!! Success rate is 100 percent (5/5), round-trip min/avg/max = 92/92/96 ms Host-1#

Vemos acima que o ping foi executado com sucesso. A tabela NAT no roteador NAT agora se parece com:

#### NAT-router# show ip Nat translation

| Pro Inside global    | Inside local  | Outside local  | Outside global |
|----------------------|---------------|----------------|----------------|
| icmp 192.168.2.2:434 | 10.0.0.11:434 | 177.10.1.3:434 | 177.10.1.3:434 |
| icmp 192.168.2.2:435 | 10.0.0.11:435 | 177.10.1.3:435 | 177.10.1.3:435 |
| icmp 192.168.2.2:436 | 10.0.0.11:436 | 177.10.1.3:436 | 177.10.1.3:436 |
| icmp 192.168.2.2:437 | 10.0.0.11:437 | 177.10.1.3:437 | 177.10.1.3:437 |
| icmp 192.168.2.2:438 | 10.0.0.11:438 | 177.10.1.3:438 | 177.10.1.3:438 |
| 192.168.2.1          | 10.0.12       |                |                |
| NAT-router#          |               |                |                |

A tabela de traduções NAT acima agora mostra mais traduções que resultam da configuração de NAT dinâmica (em oposição à configuração de NAT estática).

A saída **debug** abaixo mostra o que ocorre no roteador NAT.

ICMP type=8, code=0

IP: route map Nat-loop, item 10, permit

IP: s=10.0.0.11 (Ethernet0), d=177.10.1.3 (Loopback0), Len 100, policy routed ICMP type=8, code=0

IP: Ethernet0 to Loopback0 10.0.1.2

!--- The above output shows the ICMP echo request packet originated by !--- Host 1 which is policy-routed out the loopback interface. NAT: s=10.0.0.11->192.168.2.2, d=177.10.1.3 [8] IP: s=192.168.2.2 (Ethernet0), d=177.10.1.3 (Loopback0), g=10.0.1.2, Len 100, forward ICMP type=8, code=0 IP: s=192.168.2.2 (Loopback0), d=177.10.1.3 (Ethernet0), g=192.168.1.1, Len 100, forward ICMP type=8, code=0 IP: NAT enab = 1 trans = 0 flags = 0 !--- After the routing decision has been made by the policy routing, !--- translation takes place, which translates the Host 1 IP address of 10.0.0.11 !--- to an address from the "external" pool 192.168.2.2 as shown above. !--- The packet is then forwarded out loopback 0 and finally out Ethernet 0 !--- to the Internet device. IP: s=177.10.1.3 (Ethernet0), d=192.168.2.2, Len 100, policy match ICMP type=0, code=0 IP: route map Nat-loop, item 10, permit IP: s=177.10.1.3 (Ethernet0), d=192.168.2.2 (Loopback0), Len 100, policy routed ICMP type=0, code=0 IP: Ethernet0 to Loopback0 10.0.1.2 IP: s=177.10.1.3 (Ethernet0), d=192.168.2.2 (Loopback0), g=10.0.1.2, Len 100, forward ICMP type=0, code=0 !---The Internet device sends an ICMP echo response which matches our !--- policy, is policy-routed, and forward out the Loopback 0 interface. IP: NAT enab = 1 trans = 0 flags = 0 NAT: s=177.10.1.3, d=192.168.2.2->10.0.0.11 [8] IP: s=177.10.1.3 (Loopback0), d=10.0.0.11 (Ethernet0), g=10.0.0.11, Len 100, forward ICMP type=0, code=0 !--- The packet is looped back into the loopback interface at which point !--- the destination portion of the address is translated from 192.168.2.2 !--- to 10.0.0.11 and forwarded out the Ethernet 0 interface to the local host. !--- The ICMP exchange is repeated for the rest of the ICMP packets, some of !--which are shown below. IP: NAT enab = 1 trans = 0 flags = 0 IP: s=10.0.0.11 (Ethernet0), d=177.10.1.3, Len 100, policy match ICMP type=8, code=0 IP: route map Nat-loop, item 10, permit IP: s=10.0.0.11 (Ethernet0), d=177.10.1.3 (Loopback0), Len 100, policy routed ICMP type=8, code=0 IP: Ethernet0 to Loopback0 10.0.1.2 NAT: s=10.0.0.11->192.168.2.2, d=177.10.1.3 [9] IP: s=192.168.2.2 (Ethernet0), d=177.10.1.3 (Loopback0), g=10.0.1.2, Len 100, forward ICMP type=8, code=0 IP: s=192.168.2.2 (Loopback0), d=177.10.1.3 (Ethernet0), g=192.168.1.1, Len 100, forward ICMP type=8, code=0 IP: NAT enab = 1 trans = 0 flags = 0 IP: s=177.10.1.3 (Ethernet0), d=192.168.2.2, Len 100, policy match ICMP type=0, code=0 IP: route map Nat-loop, item 10, permit IP: s=177.10.1.3 (Ethernet0), d=192.168.2.2 (Loopback0), Len 100, policy routed ICMP type=0, code=0 IP: Ethernet0 to Loopback0 10.0.1.2 IP: s=177.10.1.3 (Ethernet0), d=192.168.2.2 (Loopback0), g=10.0.1.2, Len 100, forward ICMP type=0, code=0 IP: NAT enab = 1 trans = 0 flags = 0 NAT: s=177.10.1.3, d=192.168.2.2->10.0.0.11 [9] IP: s=177.10.1.3 (Loopback0), d=10.0.0.11 (Ethernet0), g=10.0.0.11, Len 100, forward ICMP type=0, code=0

Exemplo 2 – Diagrama e Configuração de Rede

Diagrama de Rede

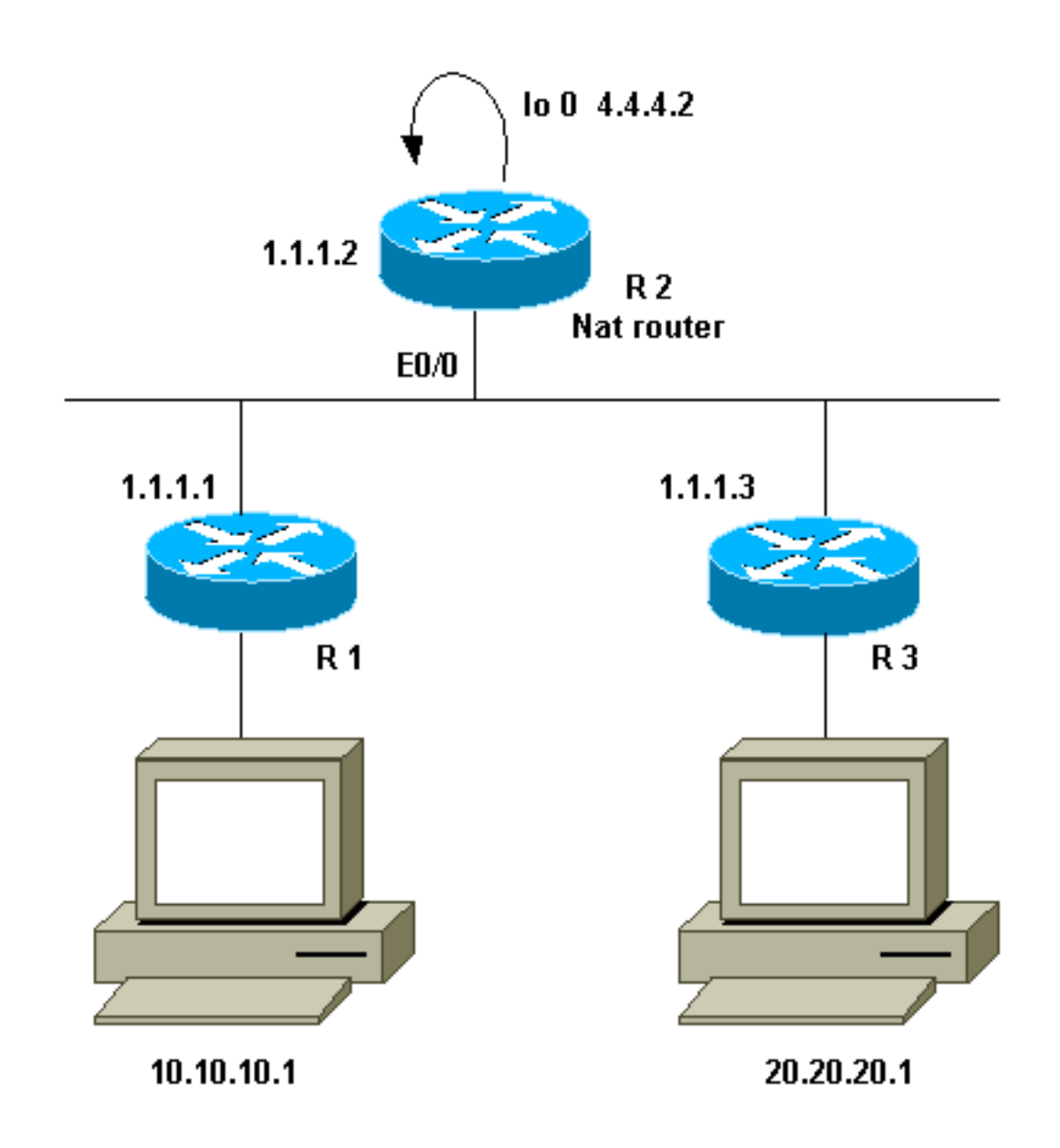

### **Requirements**

Queremos que alguns dispositivos atrás de dois locais (R1 e R3) se comuniquem. Os dois sites usam endereços IP não registrados, portanto, devemos converter os endereços quando eles se comunicam entre si. Em nosso caso, o host 10.10.10.1 é convertido em 200.200.200.1 e o host 20.20.20.1 será convertido em 100.100.100.1. Portanto, precisamos que a conversão ocorra em ambas as direções. Para propósitos de contabilidade, o tráfego entre esses dois locais deve passar pelo R2. Resumindo, nossos requisitos são:

- O host 10.10.10.1, atrás de R1, precisa se comunicar com o host 20.20.20.1 atrás de R3 com o uso de seus endereços globais.
- O tráfego entre esses hosts deve ser enviando por meio de R2.
- Neste caso, a conversão de NAT estática é necessária, como mostrado na configuração a seguir.

### Configuração de Roteador NAT

Configuração de Roteador NAT

```
interface Loopback0
ip address 4.4.4.2 255.255.255.0
ip Nat inside
!--- Creates a virtual interface called "loopback 0" and
assigns IP address !--- 4.4.4.2 to it. Also defines for
it a NAT inside interface. ! Interface Ethernet0/0 ip
address 1.1.1.2 255.255.255.0 no ip redirects ip Nat
outside ip policy route-map Nat !--- Assigns IP address
1.1.1.1/24 to e0/0. Disables redirects so that packets
!--- which arrive from R1 destined toward R3 are not
redirected to R3 and !--- visa-versa. Defines the
interface as NAT outside interface. Assigns !--- route-
map "Nat" used for policy-based routing. ! ip Nat inside
source static 10.10.10.1 200.200.200.1 !--- Creates a
static translation so packets received on the inside
interface !--- with a source address of 10.10.10.1 will
have their source address !--- translated to
200.200.200.1. Note: This implies that the packets
received !--- on the outside interface with a
destination address of 200.200.200.1 !--- will have the
destination translated to 10.10.10.1.
ip Nat outside source static 20.20.20.1 100.100.100.1
!--- Creates a static translation so packets received on
the outside interface !--- with a source address of
20.20.20.1 will have their source address !---
translated to 100.100.100.1. Note: This implies that
packets received on !--- the inside interface with a
destination address of 100.100.100.1 will !--- have the
destination translated to 20.20.20.1.
ip route 10.10.10.0 255.255.255.0 1.1.1.1
ip route 20.20.20.0 255.255.255.0 1.1.1.3
ip route 100.100.100.0 255.255.255.0 1.1.1.3
!
access-list 101 permit ip host 10.10.10.1 host
100.100.100.1
route-map Nat permit 10
match ip address 101
set ip next-hop 4.4.4.2
```

### Exemplo 2 da saída dos comandos show e debug

**Observação:** determinados comandos show são suportados pela ferramenta Output Interpreter, que permite exibir uma análise da saída do comando show. Antes de utilizar **comandos debug, consulte** <u>Informações Importantes sobre Comandos Debug</u>.

#### Teste um

Como mostra na configuração acima, temos duas conversões NAT que podemos ver em R2 com o comando show ip Nat translation.

Esta é a saída do comando show ip Nat translation executado no roteador NAT:

NAT-router# show ip Nat translationPro Inside globalInside local---------200.200.200.110.10.10.1R2#

Outside local 100.100.100.1 Outside global 20.20.20.1

Para este teste, nós originamos um **ping** de um dispositivo (10.10.10.1) atrás de R1 destinado ao endereço global de um dispositivo (100.100.100.1) atrás de R3. A execução de **debug ip Nat** e **debug ip packet** em R2 resultou nesta saída:

IP: NAT enab = 1 trans = 0 flags = 0 IP: s=10.10.10.1 (Ethernet0/0), d=100.100.100.1, Len 100, policy match ICMP type=8, code=0 IP: route map Nat, item 10, permit IP: s=10.10.10.1 (Ethernet0/0), d=100.100.100.1 (Loopback0), Len 100, policy routed ICMP type=8, code=0 IP: Ethernet0/0 to Loopback0 4.4.4.2 !--- The above output shows the packet source from 10.10.10.1 destined !--- for 100.100.100.1 arrives on E0/0, which is defined as a NAT !--- outside interface. There is not any NAT that needs to take place at !--- this point, however the router also has policy routing enabled for !--- E0/0. The output shows that the packet matches the policy that is !--- defined in the policy routing statements. IP: s=10.10.10.1 (Ethernet0/0), d=100.100.100.1 (Loopback0), g=4.4.4.2, Len 100, forward ICMP type=8, code=0 IP: NAT enab = 1 trans = 0 flags = 0 !--- The above now shows the packet is policy-routed out the loopback0 !--- interface. Remember the loopback is defined as a NAT inside interface. NAT: s=10.10.10.1->200.200.200.1, d=100.100.100.1 [26] NAT: s=200.200.200.1, d=100.100.100.1->20.20.20.1 [26] !--- For the above output, the packet is now arriving on the loopback0 !--- interface. Since this is a NAT inside interface, it is important to !--- note that before the translation shown above takes place, the router !--will look for a route in the routing table to the destination, which !--- before the translation is still 100.100.100.1. Once this route look up !--- is complete, the router will continue with translation, as shown above. !--- The route lookup is not shown in the **debug** output.

IP: s=200.200.200.1 (Loopback0), d=20.20.20.1 (Ethernet0/0), g=1.1.1.3, Len 100, forward ICMP type=8, code=0 IP: NAT enab = 1 trans = 0 flags = 0 !--- The above output shows the resulting translated packet that results is !--- forwarded out E0/0.

Esta é a saída como resultado do pacote de resposta originado do dispositivo atrás do roteador 3 destinado ao dispositivo atrás do roteador 1:

```
NAT: s=20.20.20.1->100.100.100.1, d=200.200.200.1 [26]
NAT: s=100.100.100.1, d=200.200.200.1->10.10.10.1 [26]
!--- The return packet arrives into the e0/0 interface which is a NAT !--- outside interface.
In this direction (outside to inside), translation !--- occurs before routing. The above output
shows the translation takes place. IP: s=100.100.100.1 (Ethernet0/0), d=10.10.10.1
(Ethernet0/0), Len 100, policy rejected -- normal forwarding ICMP type=0, code=0 IP:
s=100.100.100.1 (Ethernet0/0), d=10.10.10.1 (Ethernet0/0), g=1.1.1.1, Len 100, forward ICMP
type=0, code=0 !--- The E0/0 interface still has policy routing enabled, so the packet is !---
check against the policy, as shown above. The packet does not match the !--- policy and is
forwarded normally.
```

### **Summary**

Esse documento demonstrou como o uso do NAT e do roteamento baseado em política pode ser usado para criar um "NAT em um cenário difícil". É importante ter em mente que essa configuração pode reduzir o desempenho no roteador que executa o NAT porque os pacotes

podem ser comutados por processo através do roteador.

# Informações Relacionadas

- Página de suporte de NAT
- <u>Suporte Técnico Cisco Systems</u>